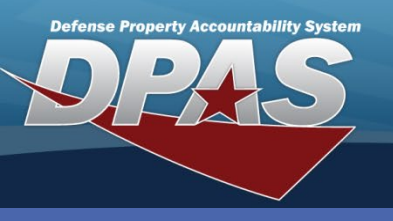

DPAS Quick Reference Guide

#### Asset Receiving

### **Asset Receiving**

- Navigate to the Asset Management > Receiving.
- 2. Select the type of asset you are adding (End Item, Component or Bulk).
- Select the type of action (new procurement, administrative adjustment, inventory adjustment, etc.).
- 4. Enter or browse for the Stock Number of the asset.

The **Asset Receiving** process is used when you are receiving assets obtained through a purchase, donation, inventory adjustment, etc.

#### (F) End Item Serial C Component $\sim$ Bulk \*Type Action INPR - New Procurement 599900F004125 \*Stock Nbr \*Acq Cost 251000 Mass Upload Assets Download Template Download Continue Reset Cancel

The **Mass Upload** process will be discussed at the end of this Quick Reference Guide.

- 5. Enter the cost of the asset.
  - For **bulk**, enter the cost for each unit, not the cost of the entire quantity
  - For **components**, this field is optional if you select the **Cost Embedded** checkbox.
- Select the Continue button. If the Catalog Unit Price is different than the Acq Cost entered, several cost variance messages may display. This variance is based on parameters set by your Agency Coordinator. Review the cost you have entered to make sure it is correct before continuing.

### **Asset Receiving - Basic Tab**

For steps 7-10 please refer to image on next page.

- 7. For bulk assets, enter the mandatory quantity.
  - Enter the mandatory data fields: Acq Dt, Cond Cd, and Doc Nbr
- 8. Verify the Asset Cd.
- 9. Verify the **Cptl Cd** (there are two exceptions to DoD Policy for the **Cptl Cd** *Capital, below Threshold* and *Non-capital, Exceeds Threshold*). Coordinate with your Accounting POC before making an exception).
- 10. Select the **Catalog** tab.

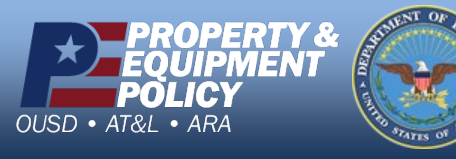

DPAS Call Center 1-844-843-3727

DPAS Website http://dpassupport.golearnportal.org

The **Basic** tab is used to enter general

information about the item received.

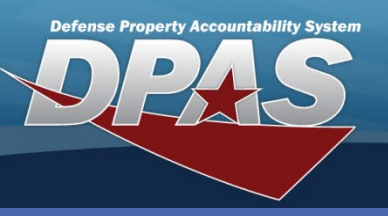

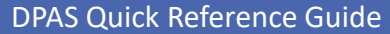

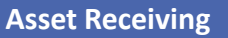

# **Asset Receiving - Basic Tab Continued**

| Basic Catalog Acco            | ounting Contract Depreciation | Agency Asset Entry |                        |  |  |  |  |  |  |
|-------------------------------|-------------------------------|--------------------|------------------------|--|--|--|--|--|--|
| Basic                         |                               |                    |                        |  |  |  |  |  |  |
| Stock Nbr 599900F004125 UI EA |                               |                    |                        |  |  |  |  |  |  |
| Item Desc                     | SERVER, NETWORK               | Type Action        | INPR - New Procurement |  |  |  |  |  |  |
| *Qty                          | 1                             | *Acq Dt            | 06/28/2018             |  |  |  |  |  |  |
| *Cond Cd                      | A-Svcbl(w/o Qual)             |                    |                        |  |  |  |  |  |  |
| Doc Nbr                       | 78909381651001                | *Asset Cd          | K -Equipment 🗸         |  |  |  |  |  |  |
| i Sys Id                      |                               | Cptl Cd            | A-DoD Threshold V      |  |  |  |  |  |  |
| Asset Sts                     | U-In Use 🗸                    | Local Rcpt Dt      | 6/28/2018              |  |  |  |  |  |  |
| Rcvd By                       |                               | Origl In Svc Dt    | 6/28/2018              |  |  |  |  |  |  |
| iRAPT/WAWF Shpmt Id           |                               |                    |                        |  |  |  |  |  |  |
| Attachments                   | No Attachments Available      | Add                |                        |  |  |  |  |  |  |
| Remarks                       |                               |                    |                        |  |  |  |  |  |  |
| History Remarks               |                               |                    |                        |  |  |  |  |  |  |
|                               | Reset Cancel                  |                    |                        |  |  |  |  |  |  |

# **Asset Receiving - Catalog Tab**

The **Catalog** tab is used to provide specific cataloging information about the asset.

- Select the mandatory manufacturer information. If the asset is nonaccountable, in the Mfr Data Browse make sure to select the Non-Actbl checkbox.
- 2. Enter the year the asset was manufactured.
- 3. Select the appropriate **UII Sts Cd** (Status Code).
- 4. Select the **Accounting** tab.

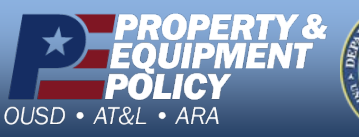

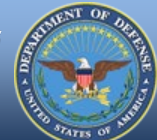

| Basic Catalo       | g Accounting Contract | Depreciation     | Agency Asset Entry     |  |  |
|--------------------|-----------------------|------------------|------------------------|--|--|
| Manufacturer       |                       |                  |                        |  |  |
| Stock Nbr          | 599900F004125         | UI               | EA                     |  |  |
| Item Desc          | SERVER, NETWORK       | Type Action      | INPR - New Procurement |  |  |
| Catalog Pilferable | e No                  | Asset Pilferable |                        |  |  |
| <i>i</i> *Mfr Data | MICRON                |                  |                        |  |  |
| Mfr Name           | MICRON                | Mfr Yr           | 2017                   |  |  |
| Mfr Model Nbr      |                       | *UII Sts Cd      | NDT - Not Determined 🗸 |  |  |
| Mfr Part Nbr       | 033710                |                  |                        |  |  |
| CAGE Cd            |                       |                  |                        |  |  |
| Non-Actbl          | No                    |                  |                        |  |  |
|                    |                       |                  |                        |  |  |
|                    | Reset                 | Cancel           |                        |  |  |

DPAS Call Center 1-844-843-3727

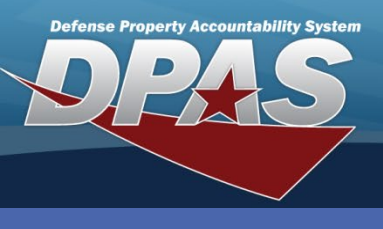

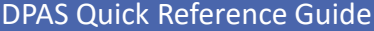

#### **Asset Receiving**

### **Asset Receiving - Accounting Tab**

Basic Catalog

Accounting

\*Fund Cd/ASN

Owng Cost Center

**Fndng Cost Center** 

Stock Nbr

Item Desc

Task Cd

Exp Cd

Loan Cd

Lease Cd

Job Order Nbr

Divy Ord Nbr

The **Accounting** tab page provides specific accounting information about the asset.

**INPR - New Procurement** 

78909381651001

Asset Entry

EA

Agency

Type Action

LOA

**Oblign Doc Nbr** 

Cancel

**Owng Cost Center Desc** 

**Fndng Cost Center Desc** 

- Select the appropriate Fund Cd/ASN. Other fields may have special data entry configurations based on your accounting system. You should consult your Accounting POC for valid entries.
- Select the Depreciation tab.

### **Asset Receiving - Contract Tab**

The Contract tab displays information on outside entities involved with the asset.

- Verify the read-only fields.
- Enter contract information relevant to the asset, as needed.
- Select the Depreciation tab.

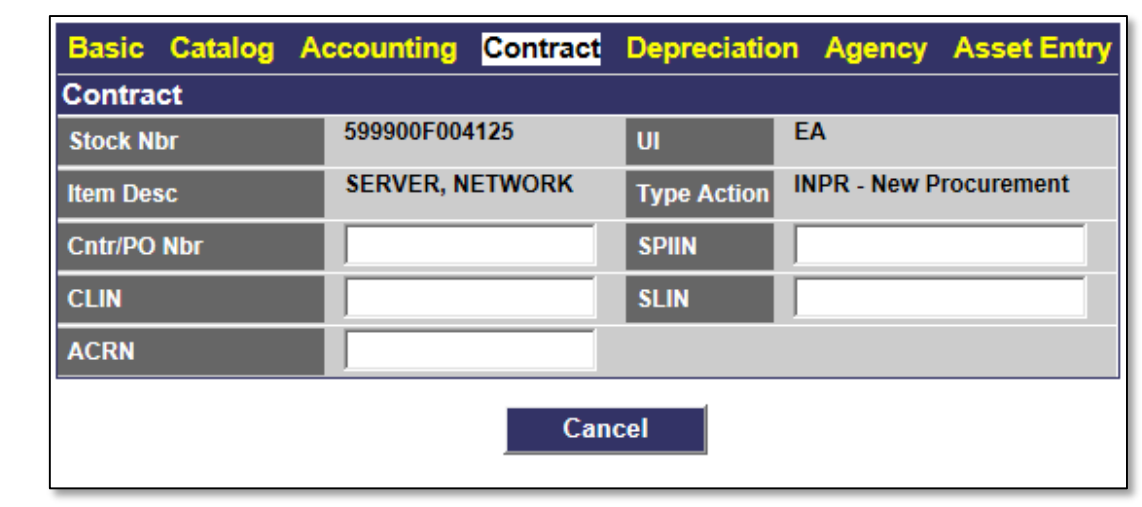

Accounting Contract Depreciation

V

×

Reset

599900F004125

92-

1-Funded

G-Government Owned V

N-Government Owned V

SERVER, NETWORK

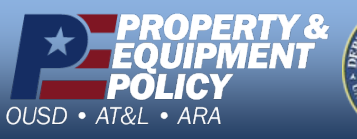

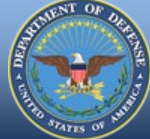

DPAS Call Center 1-844-843-3727

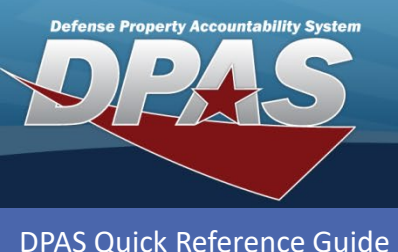

#### Asset Receiving

# **Asset Receiving - Depreciation Tab**

If you are not activating the asset for depreciation at this time, do not enter any data on this tab.

- Enter (or use the Calendar tool) the activation date of the asset.
- The Deprn Period defaults but may be changed, if needed.
- 3. Select the **Agency** tab.

| Basic Catalog Ad       | counting Contract D     | epreciation Agency  | Asset Entry            |  |  |  |  |  |
|------------------------|-------------------------|---------------------|------------------------|--|--|--|--|--|
| Depreciation           |                         |                     |                        |  |  |  |  |  |
| Stock Nbr              | 599900F004125           | UI                  | EA                     |  |  |  |  |  |
| Item Desc              | SERVER, NETWORK         | Type Action         | INPR - New Procurement |  |  |  |  |  |
| Activate Depreciation  | $\overline{\mathbf{v}}$ |                     |                        |  |  |  |  |  |
| *Activation Dt         | 4/28/2011               | *Deprn Period       | 60                     |  |  |  |  |  |
| Salvage Value          | <u>.</u>                | Prior Deprn SL      |                        |  |  |  |  |  |
| Prior Deprn AB         |                         | Deprn Util Svc Life |                        |  |  |  |  |  |
| Prior Deprn Util Qty   |                         | Deprn Cost Center   |                        |  |  |  |  |  |
| Deprn Cost Center Desc |                         | Deprn Task Cd       |                        |  |  |  |  |  |
| Deprn Job Order Nbr    |                         |                     |                        |  |  |  |  |  |
|                        | Reset Cancel            |                     |                        |  |  |  |  |  |

# **Asset Receiving - Agency Tab**

The **Agency** tab defines up to five additional fields deemed important by the Agency. If a field on this tab is mandatory, it must be completed prior to proceeding to the **Asset Entry** tab; otherwise, you do not need to select this tab.

| Basic Catalog Acco | ounting Contract | Depreciation | Agency Asso | t Entry                |
|--------------------|------------------|--------------|-------------|------------------------|
| Agency             |                  |              |             |                        |
| Stock Nbr          | 599900F004125    | UI           |             | EA                     |
| Item Desc          | SERVER, NETWORK  | Туре         | Action      | INPR - New Procurement |
| Prev Asset Id      |                  |              |             |                        |
| Agency Defined 2   |                  |              |             |                        |
| Agency Defined 3   |                  |              |             |                        |
| Agency Defined 4   |                  |              |             |                        |
| Agency Defined 5   |                  |              |             |                        |
|                    | Re               | set Ca       | ancel       |                        |

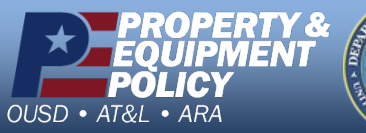

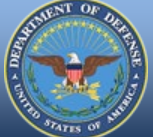

DPAS Call Center 1-844-843-3727

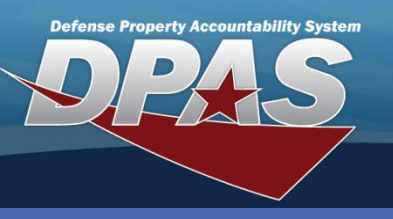

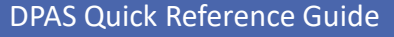

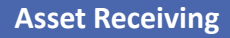

The **Asset Entry** tab page provides

specific asset information, such as Asset Id, Custodian, Location, Serial

## **Asset Receiving - Asset Entry**

- 1. Enter the Asset Id. If you select the Auto Assign<br/>checkbox, the Asset Id field is replaced with an<br/>Asset Id Prefix drop-down field. Check to see if your Agency uses assigned prefixes.Number, etc.
- 2. Enter (or browse for) the Custodian Nbr.
- 3. Enter the Serial Nbr for the asset (this field is not available for bulk assets).
- 4. Browse and select the **Loc**.
- 5. Select the **Save** button. You can receive up to fifty assets of the same type in a single transaction for multiple Custodians or Locations. However, multiple Components can only be added to one Custodian and Location in the table. You must repeat the **Asset**

**Receiving** process to add Components to another Custodian or Location.

 Select the Add button to process. The assets you are adding must display in the grid below the Save button before you select the Add button; otherwise, the assets will not be added.

|     | Basic Catalog     | g Accounting C   | ontract Depred        | iation Agency  | Asset Entry             |                   |
|-----|-------------------|------------------|-----------------------|----------------|-------------------------|-------------------|
|     | Asset Entry       |                  |                       |                |                         |                   |
|     | Stock Nbr         | 599900F004125    | UI                    | EA             |                         |                   |
|     | Item Desc         | SERVER, NETWORK  | Type Action           | on INPR - New  | Procurement             |                   |
|     | Inv by Serial Nbr |                  | Auto Assi             | gn 🗆           |                         |                   |
|     | *Asset Id         | UIC003           | *Custodia             | n Nbr MC0006   |                         |                   |
|     | *Serial Nbr       |                  | DOD Seria             | l Nbr          |                         |                   |
|     | 48100GH3132       |                  |                       |                |                         |                   |
|     | *Loc              | BLDG 32          | Sub Loc               |                |                         | ]                 |
|     |                   |                  | Save                  |                |                         | _                 |
|     | As                | sset Se<br>Id N  | erial Cust<br>Nbr Nbr | Loc Sub<br>Loc | Inv By<br>Serial<br>Nbr | DOD<br>Serial Nbr |
| dit | Remove UIC003000  | 036 48100RH3132A | MC0006                | BLDG 32        | N N                     |                   |
|     |                   | Add              | Reset                 | Cancel         |                         |                   |

When the Stock Number has the Asset Type Code "S" for IUS (Internal Use Software), the **Asset Entry** tab displays a different field.

The **Hosting Environment** field uses a **Drop Down** button to identify where the software will be used.

| Basic Catalog Acc    | ounting Contract Depr | eciation Age | ency Asset Entry       |
|----------------------|-----------------------|--------------|------------------------|
| Asset Entry          |                       |              |                        |
| Stock Nbr            | 9999XBD54321          | UI           | EA                     |
| Item Desc            | SOFTWARE, ANTI-VIRAL  | Type Action  | INPR - New Procurement |
| *Hosting Environment | Desktop/Hard Drive    | Auto Assign  |                        |

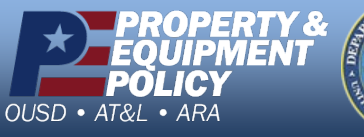

T AND A CONTRACT OF THE OFFICE

DPAS Call Center 1-844-843-3727

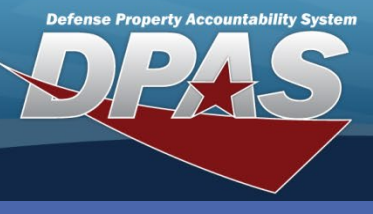

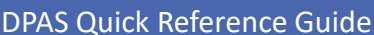

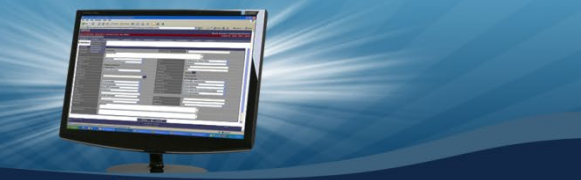

# Asset Receiving – Mass Upload

- 1. From the **Asset Receiving** data entry page, select the radio button for the type of asset you are adding (**End Item**, **Component** or **Bulk**).
- 2. Select the **Type Action** (new procurement, administrative adjustment, inventory adjustment, etc.).
- 3. Enter or browse for the **Stock Number**.
- 4. Enter the Acq Cost.
- 5. Select the Mass Upload Assets checkbox.
- 6. Select the **Continue** button.

| End Item Serial    | ۲                          |
|--------------------|----------------------------|
| Component          | 0                          |
| Bulk               | 0                          |
| *Type Action       | INPR - New Procurement -   |
| *Stock Nbr         | 599900f004125              |
| *Acq Cost          | 251000                     |
| Mass Upload Assets | Download Template Download |
| Continue           | e Reset Cancel             |

Selecting the **Download** button on the **Search Criteria** page generates an Excel spreadsheet which allows you to upload (add) up to 500 like assets at one time.

|   | А   | В        | С               | D          | E             | F                 | G        | Н            | I               | J             | K              |
|---|-----|----------|-----------------|------------|---------------|-------------------|----------|--------------|-----------------|---------------|----------------|
| 1 | Row | Asset ID | Asset ID Prefix | Serial Nbr | Custodian Nbr | Sub Custodian Nbr | Location | Sub Location | Authn LIN/TAMCN | Paragraph Nbr | DOD Serial Nbr |
| 2 | 1   | 1        | UIC003          | K9001      | MC0006        |                   | BLDG 27  |              |                 |               |                |
| 3 | 1   | 2        | UIC003          | K9002      | MC0006        |                   | BLDG 27  |              |                 |               |                |
| 4 | :   | 3        | UIC003          | K9003      | MC0006        |                   | BLDG 27  |              |                 |               |                |
| 5 | 4   | 4        | UIC003          | K9004      | MC0006        |                   | BLDG 27  |              |                 |               |                |
| 6 | 5   | 5        | UIC003          | K9005      | MC0006        |                   | BLDG 27  |              |                 |               |                |
| 7 |     | 5        |                 |            |               |                   |          |              |                 |               |                |
| 8 | 1   | 7        |                 |            |               |                   |          |              |                 |               |                |

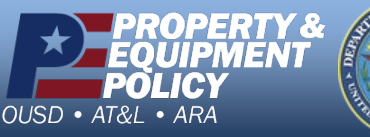

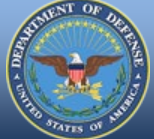

DPAS Call Center 1-844-843-3727

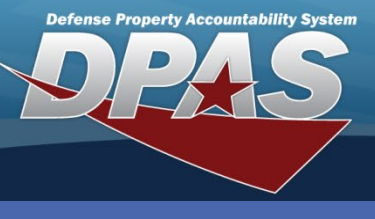

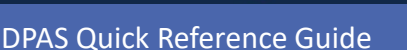

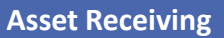

# Asset Receiving – Mass Upload

- 1. Process the Basic, Catalog, Accounting, Depreciation and Agency tabs.
- 2. Select the **Asset Entry** tab.
- 3. Select the **Browse** button and select the Excel spreadsheet used to enter the assets' information.
- 4. Select the **Upload Spreadsheet** button.

| Basic Catalog | Accounting | Contract        | Depreciation   | Agency     | Asset Entry                      |        |
|---------------|------------|-----------------|----------------|------------|----------------------------------|--------|
| Asset Entry   |            |                 |                |            |                                  |        |
| *File Path    | C:\Use     | rs\elliottcl1\D | ocuments\DPAS\ | PA\AssetRe | eceivingUploadTemplate_Trial.xls | Browse |
| Upload        |            | Jpload Spre     | adsheet        |            |                                  |        |
|               |            |                 | Add            | Reset      | Cancel                           |        |

The Lower grid displays any errors or the list of Records to upload.

#### 5. Select the **Add** button to complete the mass process.

| Basic Catalog | Accounting    | Contract Depre   | eciation Agend | y Asset En        | try                     |                |                       |
|---------------|---------------|------------------|----------------|-------------------|-------------------------|----------------|-----------------------|
| Asset Entry   |               |                  |                |                   |                         |                |                       |
| *File Path    |               |                  |                |                   |                         | Bro            | wse                   |
| Upload        | Up            | load Spreadsheet | Spreadshee     | t successfully up | loaded and              | validated      | ; click add to submit |
| Asset<br>Id   | Serial<br>Nbr | Cust<br>Nbr      | Loc            | Sub<br>Loc        | Inv By<br>Serial<br>Nbr | Auto<br>Assign | DOD<br>Serial Nbr     |
| UIC003000037  | K9001         | MC0006           | BLDG 27        |                   | N                       | N              |                       |
| UIC003000038  | K9002         | MC0006           | BLDG 27        |                   | N                       | N              |                       |
| UIC003000039  | K9003         | MC0006           | BLDG 27        |                   | N                       | N              |                       |
| UIC003000040  | K9004         | MC0006           | BLDG 27        |                   | N                       | N              |                       |
| UIC003000041  | K9005         | MC0006           | BLDG 27        |                   | N                       | N              |                       |
|               |               | Add              | Reset          | Cancel            |                         |                |                       |

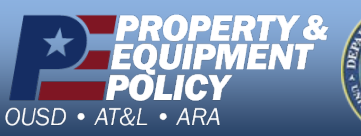

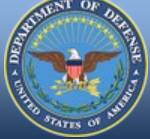

DPAS Call Center 1-844-843-3727